Powered by StylemixThemes

www.stylemixthemes.com

### **1. Getting Started**

- 1.1. Install Motors
- 1.2. Import the demo
- 1.3. Shortcodes
- 1.4. Automanager XML Import

### **2.** Plugin Features

- 2.1. Setting and Options
- **2.2. Listing Category settings**
- 2.3. Single Listing options

Powered by StylemixThemes

www.stylemixthemes.com

### **1. Getting Started**

This plugin allows you to build a classifieds listings or dealership listing website. Easily import your listings, set taxonomies, manage subscriptions, use our optimized search filter. Feel free to provide your feedback. If you need a ready theme for your business, you can purchase it here: <u>http://stylemixthemes.com/demo/motorswp</u>.

#### 1.1. Install Motors

If you have web hosting and would like to install Motors, using the WordPress Admin is the most straightforward option, as it handles the file transfer without you needing to leave the Web browser. To install Motors:

- 1. Log into your WordPress Admin panel.
- 2. Go to: Plugins > Add New.
- 3. **Type** 'Motors' into the Search Plugins field and hit Enter. Once found, you can view details on the point release, rating and description.
- 4. **Click** Install Now. After clicking the link, you'll be asked to confirm this action.
- 5. **Click** Yes, and WordPress completes the installation.

#### 1.2. Import the demo

If you want to import the demo content, in plugin files you will find a **dummy\_content** directory. There are two files: **listing\_categories.json** and **dummy-content.xml**. Firstly, go to **Listings -> Listing Categories** and on your top right side will be settings import, where you need to upload **listing\_categories.json**. After that, go to **Tools -> Import**, and tool install the**dummy-content.xml** via <u>Wordpress Importer</u>.

Plugin includes 4 pages: Listing Inventory, Add a car Page, Compare Page, Single Listing page and author profile (private and public).

| <ul> <li>97 Media</li> <li>Pages</li> <li>Comments</li> </ul> | Vehicle listing Se | ttings                            |                                      |                        | Choose a file                              | Get my settings |
|---------------------------------------------------------------|--------------------|-----------------------------------|--------------------------------------|------------------------|--------------------------------------------|-----------------|
| Listings                                                      | SINGULAR           | PLURAL                            | SLUG                                 | NUMERIC                | MANAGE EDIT                                |                 |
| Tools                                                         |                    | Install Now   Details             |                                      |                        |                                            |                 |
| Available Tools<br>Import<br>Export                           |                    | Tumblr<br>Install Now   Details   | Import posts & med                   | ia from Tumblr using t | heir API.                                  |                 |
| Settings                                                      |                    | WordPress<br>Run Importer Details | Import posts, pages,<br>export file. | comments, custom fie   | lds, categories, and tags from a WordPress | ;               |
| m Motors                                                      |                    |                                   |                                      |                        |                                            |                 |

Powered by StylemixThemes

www.stylemixthemes.com

#### 1.3. Shortcodes

There are some shortcdes in order to create related pages for the plugin:

Add a car page:

[stm\_add\_a\_car\_page]

**Compare** page:

[stm\_add\_compare\_page]

Login page:

[stm\_add\_login\_page]

Listing Inventory page:

[stm\_add\_listing\_inventory]

#### 1.4. Automanager XML Import

How to Set Up WebManager XML Import:

- 1. Log into WebManager but keep this page in a separate tab. (Note: If you are not a WebManager subscriber, <u>click here</u> for a free trial.)
- 2. On the top navigation bar, select Settings, then Website, and click Inventory Integration.
- 3. Under Inventory Feed Settings, add any Security ID, check the Enable Box, & click Save Changes at the bottom.
- 4. Under Inventory Feed Settings next to Example, select and copy the link.
- 5. Return to this page, and under XML URL, paste the copied link in the field and click Upload File.

| res Dashboard<br>Ar Posts<br>⊈g Media      | How to Set Up WebManager XML Import:<br>1. Log into WebManager but keep this page in a separate tab.<br>(Note: If you are not a WebManager subscriber, Gick here for a free trial.)<br>2. On the top nanyapiton has: setti Settings, the WebMain, and Gick Inventory Integration. |
|--------------------------------------------|----------------------------------------------------------------------------------------------------|
| Pages                                      | 3. Under Inventory Feed Settings, add any Security ID, check the Enable Box, & click Save Changes at the bottom.                                                                                                    |
| Comments                                   | <ol> <li>Under Inventory Feed Settings next to Example, select and copy the link.</li> </ol>                                                                                                    |
| 📩 Listings                                 | <ol> <li>Return to this page, and under AML URL paste the copied ank in the field and click Upload File.</li> </ol>                                                                                                    |
| All Items<br>Add New<br>Listing Categories | Progress                                                                                                    |
| WebManager XML<br>Import                   | Specify link                                                                                                    |
| Appearance                                 |                                                                                                    |
| 🖆 Plugins                                  |                                                                                                    |
| 👗 Users                                    |                                                                                                    |
| 🖋 Tools                                    | UPLOAD FILE                                                                                                    |
| Settings                                   |                                                                                                    |

Powered by StylemixThemes

www.stylemixthemes.com

### 2. Plugin Features

#### 2.1. Settings and Options

**WordPress Customize** allows you to setup the general settings of the plugin. In WordPress menu go to **Appearance > Customize -> Listing**. Here you can setup most important options of your plugin.

**Inventory settings:** 

- Listing archive: Here you need to select main Inventory page.
- Price currency & position: You can price currency and position here.
- **Price delimiter:** Price delimiter will be used for thousands.

| <      | Customizing • Listing<br>Inventory settings |
|--------|---------------------------------------------|
| Listin | ig archive                                  |
| Choos  | ▼<br>se listing archive page                |
| \$     | currency                                    |
| Price  | currency position                           |
| Left   | t 🔻                                         |
| Price  | delimeter                                   |
| 🖌 SI   | how stock                                   |
| ✓ s    | how compare                                 |

**Single Listing Settings:** Here you can select options in order to show/hide on Single Listing page.

Powered by StylemixThemes

www.stylemixthemes.com

User/Dealer options:

- Add a Listing page: Choose page for Add to car Page (Also, this page will be used for editing items).
- User post and Upload image Limits: You can set your own amount for limiting User posts and uploading images count.
- Enable User ads moderation: This option allows to Admin moderating added Listings before publishing.

| <                | Customizing + Listing<br>User/Dealer options                              |
|------------------|---------------------------------------------------------------------------|
| Add              | a car page                                                                |
|                  | ٣                                                                         |
| Choos<br>will be | se page for Add to car Page (Also, this page<br>e used for editing items) |
| User             | Posts Limit:                                                              |
| 3                |                                                                           |
| User             | Post Images Upload Limit:                                                 |
| 5                |                                                                           |
| 🔽 E              | nable User ads moderation                                                 |
| 🗌 s              | ite demo mode                                                             |
|                  |                                                                           |

### **3.2.** Listing Category settings

You can modify or add your own filter options via **Listings -> Listing Categories**. Via editing a Listing Category you can set up filter option, visualization, and other settings. In order to modify Listing taxonomies, you need to go via **manage** icon.

| <u>emes.</u>      | www.stylemixt                  |                                    |                  | Themes                         | wered by StylemixTh  |
|-------------------|--------------------------------|------------------------------------|------------------|--------------------------------|----------------------|
|                   |                                |                                    |                  |                                | cle listing Settings |
| EDIT              | MANAGE                         | NUMERIC                            | SLUG             | PLURAL                         | SINGULAR             |
| /                 | I                              | No                                 | condition        | Conditions                     | Condition            |
|                   | E                              | No                                 | body             | Bodies                         | Body                 |
| iting Filter titl | Use this category in generate  | Preview.                           | Use in tabs      | Number field                   | ingular name         |
|                   | Set parent taxonomy            | modern filter Preview              | Use on car m     | Use on item grid view Preview  | body                 |
|                   | No parent                      | s for this category                | ✓ Use images f   | Use on item list view Preview  | lural name           |
| Kes Previ         | Use on listing archive as chec | filter as block with links Preview | Use on car fi    | Use on single car page Preview | lodies               |
| eview             | Show in admin column table     | er search Preview                  | Use in footer    | Use on car filter              | Change Icon          |
| 1 Delete          |                                |                                    |                  |                                | Save                 |
| 1                 | E                              | No                                 | make             | Makes                          | lake                 |
| 1                 | IE                             | No                                 | serie            | Models                         | lodel                |
| 1                 | E                              | Yes                                | mileage          | Mileages                       | lileage              |
| 1                 | E                              | No                                 | fuel             | Fuel types                     | uel type             |
|                   | E                              | Yes                                | engine           | Engines                        | ngine                |
| 1                 | E                              | No                                 | ca-year          | Years                          | ear                  |
| 1                 | E                              | Yes                                | price            | Prices                         | rice                 |
| 1                 | E                              | Yes                                | fuel-consumption | Fuel consumptions              | uel consumption      |
| 1                 | E                              | No                                 | transmission     | Transmission                   | ransmission          |
|                   | E                              | No                                 | drive            | Drives                         | rive                 |
| 1                 | i                              | Yes                                | fuel-economy     | Fuel economy                   | uel economy          |
| 1                 | i                              | No                                 | exterior-color   | Exterior Colors                | xterior Color        |
| 1                 | IE                             | No                                 | interior-color   | Interior Colors                | nterior Color        |
| 1                 | E                              | No                                 | features         | Features                       | eatures              |
|                   |                                | NU                                 | reatures         | reatures                       | ADD NEW              |

#### And **manage** their default conditions/values:

|                                          |                                        |             |           | Search Conditions |
|------------------------------------------|----------------------------------------|-------------|-----------|-------------------|
| Popular Conditions                       | Bulk Actions 🔻 Apply                   |             |           | 2 items           |
| <u>vew</u> <u>USEQ</u>                   | Name                                   | Description | Slug      | Count             |
| Add New Condition                        | New                                    |             | new-cars  | 13                |
| Name                                     | Used                                   |             | used-cars | 19                |
| The name is how it appears on your site. | Name                                   | Description | Slug      | Count             |
| Slug                                     | Bulk Actions <ul> <li>Apply</li> </ul> |             |           | 2 items           |

Powered by StylemixThemes

www.stylemixthemes.com

#### **3.2.** Single Listing options

Plugin includes Custom Post Type to describe Listings via any element using default plugin templates offers you:

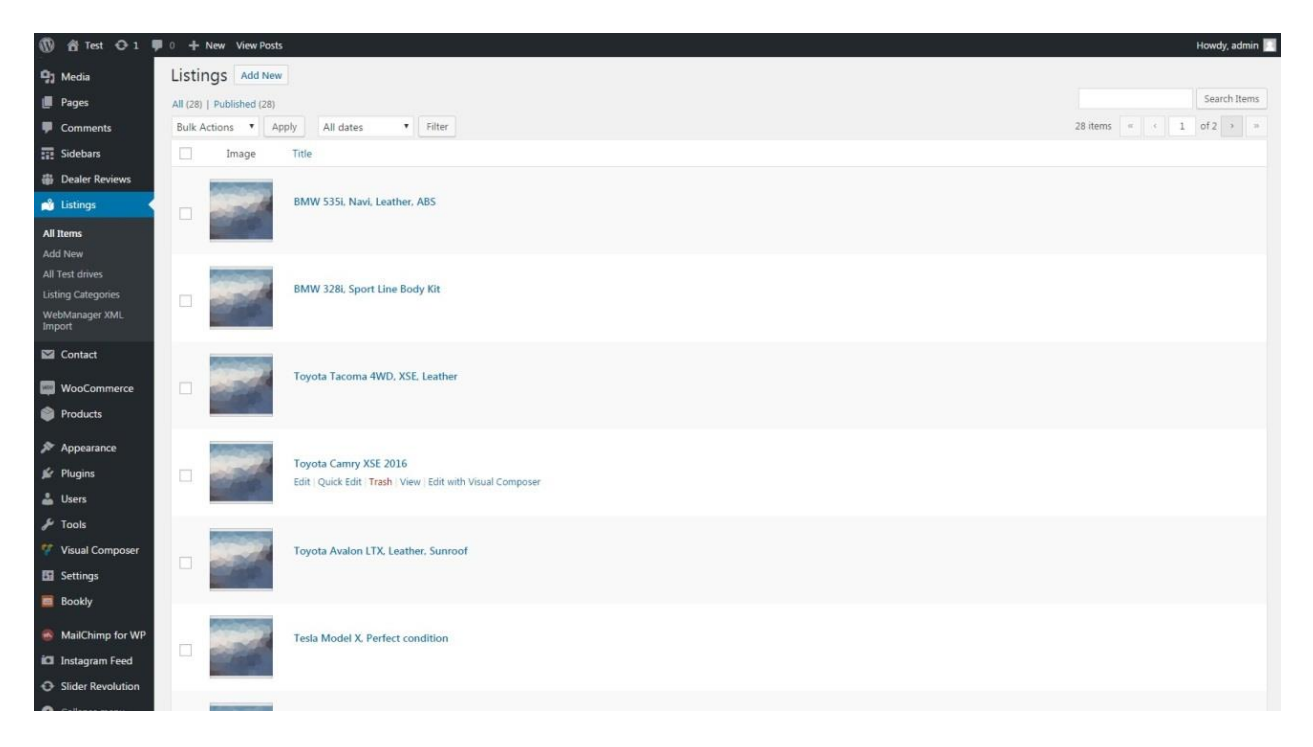

For each listing, you can specify **description**, standard **Singe Listing Options**, and customizable **Car Options**.

#### **Listing Manager**

All car options are available under Listing Manager settings:

Here you can set up all needed settings for your Listing, starting from standard details to Listing Categories and video & image galleries.

Details: Here you can set up Static car options and see their position via *Preview* link.

#### Powered by StylemixThemes

|  | www.sty | lemixthemes.com |
|--|---------|-----------------|
|--|---------|-----------------|

| Car manager               |                                                                        |                                                                     |
|---------------------------|------------------------------------------------------------------------|---------------------------------------------------------------------|
| 🗮 Details                 | Card and a                                                             |                                                                     |
| 2 Options                 | Stock number                                                           | @ Preview                                                           |
| Features                  | 0320/03                                                                |                                                                     |
| \$ Prices                 | Car location                                                           |                                                                     |
| Specials                  | Unter den Linden. Berlin, Germany                                      |                                                                     |
| Images                    |                                                                        |                                                                     |
| Video                     | VIN number                                                             | @ Preview                                                           |
|                           | 6YFBURHE6FP213                                                         |                                                                     |
|                           | Sh. 1105                                                               |                                                                     |
|                           |                                                                        | @ Prever                                                            |
|                           | 23                                                                     |                                                                     |
|                           | Highway MPG                                                            | @ Preview                                                           |
|                           | 10                                                                     |                                                                     |
| Gi Images                 |                                                                        |                                                                     |
|                           | Registration date                                                      | Only in classified layout                                           |
|                           | 01/1998                                                                |                                                                     |
|                           |                                                                        |                                                                     |
|                           | Certificate name                                                       | <ol> <li>Only in classified layout          Preview     </li> </ol> |
|                           | CARFAX 1-Owner                                                         |                                                                     |
|                           | Certificate 1 Link                                                     |                                                                     |
|                           | http://www.carfax.com/auides/buvina-used/what-ta-consider/1-owner-cars |                                                                     |
|                           |                                                                        |                                                                     |
|                           | Certified 1 Logo                                                       | Preview                                                             |
|                           | No image selected                                                      |                                                                     |
|                           | Add image                                                              |                                                                     |
|                           |                                                                        |                                                                     |
|                           | Certificate 2 Link                                                     |                                                                     |
|                           |                                                                        |                                                                     |
|                           | - 10 had                                                               | 11010                                                               |
|                           | Certified 2 Logo                                                       | @ Preview                                                           |
| <ul> <li>Video</li> </ul> | No image selected                                                      |                                                                     |
|                           | Add image                                                              |                                                                     |
|                           | Brochure (.pdf)                                                        | @ Preview                                                           |
|                           | No off selected                                                        |                                                                     |
|                           |                                                                        |                                                                     |
|                           | , Add pdr                                                              |                                                                     |
|                           | Created by                                                             |                                                                     |
|                           | admin                                                                  |                                                                     |
|                           |                                                                        |                                                                     |
|                           | Amount of Views                                                        | Visible for item author in classified layou                         |
|                           | 11                                                                     |                                                                     |
|                           | Reset counter                                                          |                                                                     |

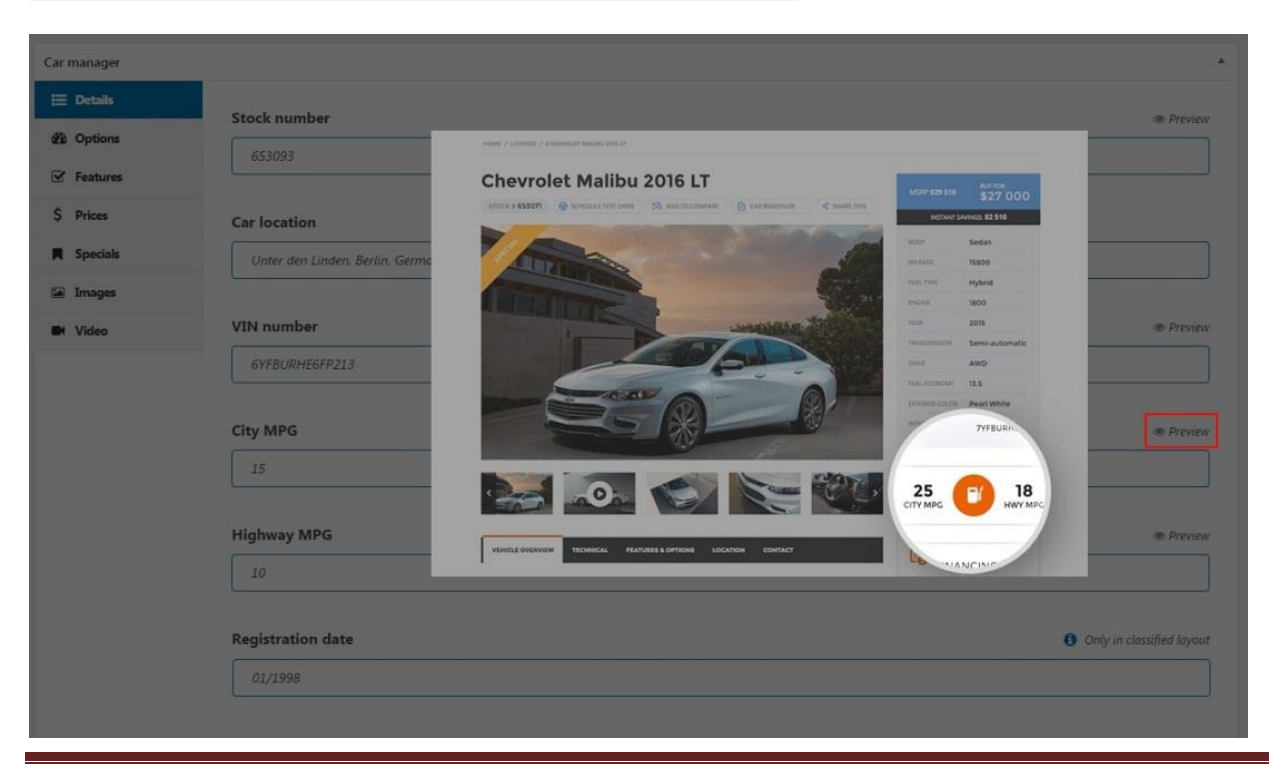

Motors: Car Dealership and Classifieds Wordpress Plugin

Powered by StylemixThemes

www.stylemixthemes.com

| Car manager |               |     |                     |  |
|-------------|---------------|-----|---------------------|--|
| III Details |               |     |                     |  |
|             | Conditions    |     | Selected Conditions |  |
| Es opoons   | None          |     | Certified Used      |  |
| Features    | New           |     | Used                |  |
| \$ Prices   |               |     |                     |  |
| Specials    |               | -   |                     |  |
| E human     |               | +   |                     |  |
| iai images  |               |     |                     |  |
| Video       |               |     |                     |  |
|             |               |     | Add new +           |  |
|             |               |     |                     |  |
|             | Bodies        |     | Selected Bodies     |  |
|             | None          | -   | Sedan               |  |
|             | Compact       | 1   |                     |  |
|             | Convertible   |     |                     |  |
|             | Coupe         |     |                     |  |
|             | Hatchback     | +   |                     |  |
|             | Minivan       |     |                     |  |
|             | Off-Road      |     |                     |  |
|             | Pickups       |     | Add new +           |  |
|             |               |     |                     |  |
|             | Makes         |     | Selected Makes      |  |
|             |               | 121 |                     |  |
|             | Hyundai       | - C | BMW                 |  |
|             | Kia           |     |                     |  |
|             | Lexus         |     |                     |  |
|             | Mazda         | 12  |                     |  |
|             | Mercedes-Benz |     |                     |  |
|             | Nissan        |     |                     |  |
|             | Tesla         |     | Add new +           |  |
|             | Toyota        |     |                     |  |
|             |               |     |                     |  |
|             | Models        |     | Selected Models     |  |
|             | None          | -   | 5 Series            |  |
|             | 3 Series      |     |                     |  |
|             | 370Z          |     |                     |  |
|             | 7 Series      | -   |                     |  |
|             | Accord        | +   |                     |  |
|             | Altima        |     |                     |  |
|             | AMG GT        |     |                     |  |
|             | Avalon        |     | Add new +           |  |
|             |               |     |                     |  |
|             | Fuel types    |     | Selected Fuel types |  |
|             | None          |     | Fuel                |  |
|             | Diesel        |     |                     |  |
|             | Electric      |     |                     |  |
|             | Ethanol       |     |                     |  |
|             |               | _   |                     |  |

**Options:** You can set and add Listing Categories under this tab.

Features: Additional features for Single Car and Compare pages.

| i≣ Details | Additional features    | @ Drowing |
|------------|------------------------|-----------|
| 2 Options  |                        | @ Previet |
| Features   | Add new feature        | Add       |
| Prices     | Auxiliary heating      |           |
| Specials   | Sluetooth              |           |
|            | CD player              |           |
| ∎ images   | Central locking        |           |
| Video      | ✓ Head-up display      |           |
|            | ✓ MP3 interface        |           |
|            | ✓ Navigation system    |           |
|            | ✓ Panoramic roof       |           |
|            | ✓ Alloy wheels         |           |
|            | ✓ Electric side mirror |           |
|            | Sports package         |           |
|            | ✓ Sports suspension    |           |
|            | ✓ MP3 interface        |           |
|            | ✓ Navigation system    |           |
|            | ✓ Panoramic roof       |           |
|            | Parking sensors        |           |

Powered by StylemixThemes

www.stylemixthemes.com

Prices: All Price options can be set up here.

| Car manager |                           |                                                                                                    |               |
|-------------|---------------------------|----------------------------------------------------------------------------------------------------|---------------|
| i≣ Details  | Price                     |                                                                                                    | Droviow       |
| 2 Options   | 45000                     |                                                                                                    | o nenen       |
| ☑ Features  | 45000                     |                                                                                                    |               |
| \$ Prices   | Sale Price                |                                                                                                    | Preview       |
| Specials    |                           |                                                                                                    |               |
| Images      |                           |                                                                                                    |               |
| Video       | Regular price label       |                                                                                                    |               |
|             | Our price                 |                                                                                                    |               |
|             | Regular price description |                                                                                                    |               |
|             | Included Taxes & Checkup  |                                                                                                    |               |
|             | Special price label       |                                                                                                    |               |
|             | Instant savings label     |                                                                                                    | Preview       |
|             | Custom label              | <b>1</b> This text will appear instead of price                                                                                                    | Preview       |
|             | Car price form            | Enable/Disable 'Request of the second second sec | a price' form |

**Specials:** *Sepicial car* for special offers carousel module and *Featured Listing* on Classified layout can be set up under this tab.

| i≡ Details |                        |                                                                                       | d I and |
|------------|------------------------|---------------------------------------------------------------------------------------|---------|
| 2 Options  |                        | Show this item in 'special offers carousel' module and Featured Listing on Classified | d layou |
| ☑ Features | Special offer text     | ۲                                                                                     | Previev |
| \$ Prices  |                        |                                                                                       |         |
| Specials   |                        |                                                                                       |         |
| Images     | Special Offer Banner   | Banner will appear instead of car image under 'special offers carousel' module.       | Preview |
| Video      |                        | No image selected                                                                     |         |
| Video      | Add image              |                                                                                       |         |
|            | Enable badge           | ۲                                                                                     | Previev |
|            | Enter badge text       |                                                                                       |         |
|            | Badge background color |                                                                                       |         |

Powered by StylemixThemes

www.stylemixthemes.com

| Car manager | A                                                                                                    |
|-------------|----------------------------------------------------------------------------------------------------|
| i≣ Details  |                                                                                                    |
| Doptions    | Image Gallery Oreate photo gallery for listing item here                                                |
| ✓ Features  |                                                                                                    |
| \$ Prices   |                                                                                                    |
| Specials    |                                                                                                    |
| 🖾 Images    |                                                                                                    |
| 🝽 Video     |                                                                                                    |
|             |                                                                                                    |
|             | Add images Remove all                                                                                   |
| Car manager |                                                                                                    |
| Details     | Video Preview () Image for video preview. Please note that video will start playing in a pop-up window. |
| ✓ Features  | No image selected                                                                                       |
| \$ Prices   | Add image                                                                                               |
| Specials    |                                                                                                    |
| Images      | Gallery Video (Embed video URL)                                                                         |
| Video       | https://www.youtube.com/embed/twPP3krog98                                                               |
|             | Additional videor (Embed video UPL)                                                                     |
|             | Add                                                                                                    |
|             | https://www.youtube.com/embed/6Viyt2alOG8                                                               |
|             | https://www.youtube.com/embed/Y58gaCclFs8                                                               |
|             | https://www.youtube.com/embed/rkrEurlJi6E                                                               |
|             |                                                                                                    |

Images & Videos: Here possible to set additional images and videos for the Listing.

#### Again, thank you for using our plugin!

If you have any questions that are beyond the scope of this document, feel free to pose them in the dedicated support forum at <u>www.stylemixthemes.com</u>